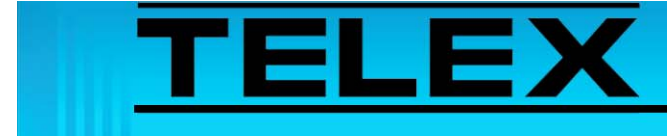

# Motorola MOTOTRBO Mobile Radios to IP-223 Series Adapter Panels

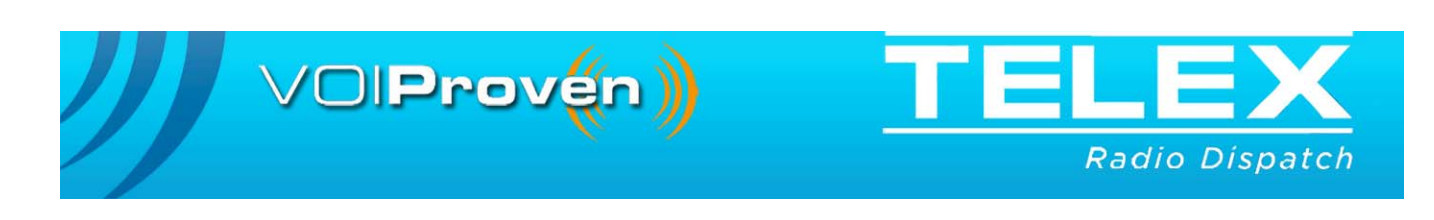

# **Table of Contents**

| 1.0 Ge  | neral                               | 3  |
|---------|-------------------------------------|----|
| 2.0 Int | erconnect Cable Assembly            | 3  |
| 3.0 XP  | PR Configuration                    | 4  |
| 4.0 IP- | -223 Jumper Setup                   | 6  |
| 4.1     | IP-223 Jumper Settings              | 6  |
| 5.0 Au  | dio Level Alignment                 | 7  |
| 6.0 IP- | 223 Software Configuration          | 8  |
| 6.1     | IP-223 Basic Settings               | 8  |
| 6.2     | IP-223 Per Line Setup Notebook      | 9  |
| 6.3     | Function Tone Page                  | 9  |
|         | 6.3.1 IP-223 Options Setup          | 11 |
| 7.0 Co  | nsole Setup                         | 12 |
| 7.1     | Console Function Tone Configuration | 13 |

# Motorola MOTOTRBO Mobile Radios to IP-223 Series Adapter Panels

## 1.0 General

This application guide is intended to illustrate integration of a MOTOTRBO mobile radio into a Telex dispatch system, using an IP-223 remote adapter panel.

The MOTOTRBO interface provides the console operator with up to 15 channels and front panel control.

The application note covers MOTOTRBO radio and IP-223 hardware connections, IP-223 software settings, and MOTOTRBO radio configuration and console configuration for channel change control.

**NOTE:** The following instructions use a Motorola<sup>\*\*1</sup> model XPR 4550 and an IP-223. Reference to MOTOTRBO or XPR includes models: XPR 4300, XPR 4350, XPR 4500 and the XPR 4550 (firmware version R01)

# 2.0 Interconnect Cable Assembly

A cable assembly is required to connect the XPR to the IP-223. Connect the cable via the IP-223's relevant DB-25 port (no serial control is required). The XPR connection, the 26 pin **MAP** (Mobile Accessory Port), is located on the back of the unit.

TABLE 1. Interface Cable Assembly **XPR MAP** IP-223 DB-25 Function 11 25 TX Audio 12 7 Audio Ground 14 RX Audio 24 16 2 PTT Relay Common 17 14 PTT Relay Normally Open 18 IP-223 Relay 2 Normally Closed 18 19 6 Relay 2 Normally Open 20 8 Digital IO 0 9 21 Digital IO 2

The pin out connectivity is shown in Table 1.

<sup>1.</sup>See "Copyright Notice" on page 15.

TABLE 1. Interface Cable Assembly

| XPR MAP | IP-223 DB-25 | Function                       |
|---------|--------------|--------------------------------|
| 22      | 21           | Digital IO 1                   |
| 24      | 22           | Digital IO 3                   |
|         | 19           | Relay 2 Common Short to Pin 20 |
|         | 20           | COR, Short to Pin 19           |

# 3.0 XPR Configuration

The XPR accessory GPIO pins must be configured in MOTOTRBO's programming software in order for the IP-223 control. See Figure 1.

To set the GPIO physical pins, do the following:

- 1. Open the **MOTOTRBO customer programming software** for the radio to configure.
- 2. From the left navigation pane, select **Accessories**. *The Accessories window appears*.
- 3. From the RX Audio Type drop down menu, select **Flat Unsquelch**. *With no squelch on the receive path, channel noise is passed directly to the IP-223.*
- 4. Use the GPIO Physical Pin configurations in Table 2 to set the:
  - Feature drop down menu.
  - Active Level drop down menu.
  - Debounce check boxes.
- 5. The **LAM** (Line Activity Monitor) must be set to prevent noise from reaching the console. See "IP-223 Options Setup" on page 11.

| <u>File E</u> dit | <u>View D</u> evice  | Window       | Help     |          |                         |             |              |                   |          | - 8 |
|-------------------|----------------------|--------------|----------|----------|-------------------------|-------------|--------------|-------------------|----------|-----|
| Dpen Sav          | e Delete             | X [<br>Cut C | opy Past | e Search | Read Write              | e Clone     | T<br>Reports | <b>?</b><br>About |          |     |
|                   | 4550                 | _            |          |          |                         | Acce        | ssories      | \$                |          |     |
|                   | General Settings     |              |          |          | т                       | op GPI      | O Physical P | ins               |          |     |
|                   | Buttons              |              |          |          |                         |             |              |                   |          |     |
| 🖂                 | Text Messages        |              |          |          |                         | Hands       | et 厂         |                   |          |     |
| (101)             | Telemetry            |              |          |          | 1                       | RX Audio Ty | pe Flat Uns  | auelch -          |          |     |
| 🛅                 | Menu                 |              |          |          |                         |             | ,            |                   |          |     |
|                   | Network              |              |          |          | . (                     |             | hysical F    | ins               |          |     |
|                   | Signaling Systems    |              |          |          |                         |             |              |                   |          |     |
|                   | (1) Sys1             |              |          |          |                         | Feature     |              | Active Level      | Debounce |     |
|                   | 🗎 🗎 Digital Emerg    | ency         |          | Pin #    | 17 Ext Mic P            | Π           |              | Low V             | <b>V</b> |     |
|                   | 🦳 \Upsilon Sys1      |              |          |          |                         |             |              |                   | _        |     |
|                   | Contacts             |              |          | Pin #    | rig CSQ Det             | ect         | -            | Low 💌             | V        |     |
|                   | Analog<br>Alað Call1 |              |          | Pin #    | 20 Channel :            | Select 1    | -            | High 🔻            | V        |     |
|                   | - 😑 Digital          | -            | -        | Pin #    | 21 Channel              | Coloret 2   | -            | High F            |          |     |
|                   | <mark></mark> Call1  |              |          |          | -  Channel :            | Select 3    |              |                   | 1        |     |
| ÷                 | RX Group Lists       |              |          | Pin #    | Channel                 | Select 2    | -            | High 💌            | V        |     |
|                   | - <b>80</b> ⊟ List1  |              |          | Pin #    | Channel                 | Select 4    | -            | High 👻            | V        |     |
|                   | - Channels           |              |          |          |                         |             |              |                   | _        |     |
|                   | S1 D1                |              |          | Pin #    | <sup>126</sup> Unassign | ed          | <b>_</b>     | High 💌            |          |     |
|                   | 1 S1 A1              |              |          |          |                         |             |              |                   |          |     |
|                   | - 🎧 🔅 S1 A2          |              |          |          |                         |             |              |                   |          |     |

**NOTE:** Pin 26 is not used in our implementation.

FIGURE 1. MOTOTRBO Programming Software—Accessories Setup

The following table duplicates the configuration shown in Figure 1 and is provided for reference.

| Pin<br>Number | Feature<br>Drop Down Menu | Active Level<br>Drop Down Menu | Debounce<br>Check Box |
|---------------|---------------------------|--------------------------------|-----------------------|
| 17            | Ext Mic PTT               | Low                            | Select                |
| 19            | CSQ Detect                | Low                            | Select                |
| 20            | Channel Select 1          | High                           | Select                |
| 21            | Channel Select 3          | High                           | Select                |
| 22            | Channel Select 2          | High                           | Select                |
| 24            | Channel Select 4          | High                           | Select                |
| 26            | Unassigned                | High                           | Clear                 |

TABLE 2. GPIO Physical Pin Configuration

# 4.0 IP-223 Jumper Setup

The IP-223 requires jumper settings, software configuration and audio alignment. Tasks specific to the MOTOTRBO configuration are discussed.

**REFERENCE:** For more information, see the IP-223 Technical Manual (P/N 803641).

### 4.1 IP-223 Jumper Settings

Use Table 3 to set the line 1 and line 2 jumpers for XPR radio control.

| Line 1      | Jumper Setting                  | Line 2        |
|-------------|---------------------------------|---------------|
| J33, J34    | B = 4-Wire                      | J5, J6        |
| J16, J21    | A = Single Ended                | J19, J20      |
| J14         | Hanging on center pin = 10K Ohm | J24           |
| J3, J9, J11 | A = Single Ended                | J25, J28, J29 |
| J13         | B = High                        | J27           |
| J17, J22    | B = 600  Ohms                   | J10, J15      |

TABLE 3. IP-223 Jumper Settings

## 5.0 Audio Level Alignment

To **align the audio level**, do the following:

1. From Telex System Manager confirm the IP-223's LAM, COR, and AGC check boxes are unchecked for the relevant line. See "IP-223 Options Setup" on page 11.

**REFERENCE:** Steps 2, 3, and 4 require configuration information contained in the Level Adjustments section of the IP-223 Technical Manual (P/N 803641).

2. Measure the **TX signal between pin 25 and pin 7** on the IP-223's DB-25 pin connector. OR

Measure the **TX signal** using the TX+ and GND test points located on the front of the IP-223.

- 3. Inject a signal between pin 24 and pin 7 on the IP-223's DB-25.
- 4. Measure the **signal** between the RX and GND text points located on the front of the IP-223.
- 5. From Telex System Manager, select the **IP-223** from the navigation pane. The console's configuration windows appear.
- 6. Click the **Per Line Setup** tab. *The Per Line Setup window appears.*
- 7. Click **Configure** for the channel to configure. *The Per Line Notebook appears.*
- 8. Click the **Options** tab. *The Options page appears.*
- 9. Select the **COR active** check box.
- 10. Clear the **COR Active High** check box.
- 11. Confirm that receive audio is present between pin 14 and pin 7 on the XPR MAP.

**NOTE:** A level from 0dB to -10dB should be sufficient for incoming voice traffic.

- 12. Connect the IP-223 to the radio.
- 13. Test and adjust levels for clear undistorted audio.
- 14. Select the LAM check box.
- 15. Set the **LAM level** field. (example: -30dB).
- 16. Set the LAM Timeout field. (example: two (2) seconds)
- **NOTE:** If during operation receive audio levels appear to vary, the RxACG check box can be selected. See "IP-223 Options Setup" on page 11.

# 6.0 IP-223 Software Configuration

The IP-223, in our example, is comfigured in the Telex System Manager application. Alternatively, the web browser configuration windows can be used.

**REFERENCE:** For more information, see the Telex System Manager Technical Manual (P/N LIT0000259000).

### 6.1 IP-223 Basic Settings

To configure basic IP-223 settings, do the following:

- 1. Open Telex System Manger.
- 2. In the Processed Devices pane, select the IP-223 to configure.
- 3. Click the following page tabs and **configure settings** appropriate to your system
  - Network
  - General Gain
  - Multicast

| File Edit Tools Diag  | ostics Help                                                                                           |                                            |
|-----------------------|----------------------------------------------------------------------------------------------------|--------------------------------------------|
| 🧉 🛃 🔄 🗉 🔍             | General Network General Gain Multicast Per Line Setup Account                                         | Setur   Crossnatch   Password   Tone Setur |
| Lucessed Devices      | Contral Reveals Learning and Learning Contracts                                                       | active a constrained to a constant         |
| IP-223 · XPR4550 Ch-2 | Channel 1                                                                                             |                                            |
|                       | Mode Local Mode:                                                                                      | Enabled                                    |
|                       | Local Mode     Section Tone     CTCSS                                                                 |                                            |
|                       | C Tone Mode >ANI Decoder                                                                              |                                            |
|                       | C Console Mode > Options                                                                              | Configure                                  |
|                       | C Phone Mode                                                                                          |                                            |
|                       | C iDen Radio                                                                                          |                                            |
|                       | C Tetra Radio                                                                                         |                                            |
|                       | Channel 2  Mode  Local Mode  Function Tone  SCTCSS  Tone Mode  ANI Decoder Options SUPpions  Suppions | Enabled<br>Configure                       |
|                       | C Phone Mode                                                                                          |                                            |
|                       | C iDen Radio                                                                                          |                                            |
|                       | C Tetra Radio                                                                                         |                                            |
|                       | C Den Radio<br>C Tetra Radio                                                                          |                                            |

FIGURE 2. IP-223 Per Line Setup Page

### 6.2 IP-223 Per Line Setup Notebook

The **Per Line Setup** notebook is used to enable function tones associated with each available radio channel. Set the output for radio channel change using either BCD control or activate analog relay R02.

To configure the Per Line Setup do the following:

- 1. Click the **Per Line Setup** tab. *The Per Line Setup page appears.*
- 2. Select the **Local Mode** check box for the Channel you are configuring (example: Channel 2).
- 3. Select the **Enabled** check box for the Channel you are configuring. *The selected Channel is enabled for local mode.*

### 6.3 Function Tone Page

The **Function Tone** page is used to enable and configure tones to be associated with each available radio channel.

Access more function tones using the arrow buttons at the top of the Function Tone page or the Page Number spin box.

Fifteen channels are selectable from the console, using **BCD** (Binary Coded Digital) digital output 1-15. Digital output 16 places control of the radio channels with the radio front panel.

| Page N | umber 🗌                 | 1 🗄 🔄 | M  |       | 4       |      |          |         | M      |
|--------|-------------------------|-------|----|-------|---------|------|----------|---------|--------|
|        | Enable                  | Rel   | ay | Rela, | Group   | Rela | y Time   | Digital | Outpul |
| 1      | •                       | None  | -  | 1     | ÷       | 0    | ÷        | 1       | ÷      |
| 2      | $\overline{\mathbf{v}}$ | R02   | •  | 1     | ÷       | 0    | ÷        | Z       | ÷      |
| 3      | V                       | ROZ   | •  | 1     | ÷       | 0    | ÷        | 3       | ÷      |
| 4      | V                       | R02   | •  | 1     | ÷       | 0    | ÷        | 4       | ÷      |
| 5      |                         | R02   | •  | 1     | ÷       | 0    | ÷        | 5       | ÷      |
| 6      | V                       | R02   | •  | 1     | ÷       | 0    | ÷        | B       | ÷      |
| 7      | V                       | None  | •  | 1     | ÷       | 0    | ÷        | 7       | ÷      |
| 8      | F                       | None  | •  | 1     | ÷       | 0    | ÷        | B       | ÷      |
| 9      |                         | None  | -  | 1     | ÷       | 0    | <u>+</u> | 9       | ÷      |
| 10     |                         | None  | 7  | 1     | ÷       | 0    | *        | 10      | +      |
|        |                         |       |    | De    | ata   - |      |          |         |        |

FIGURE 3. IP-223 Function Tone Page—Per Line Setup

### **Enable Check Box**

The **Enable** check box is used to activate the corresponding tone.

### **Relay Drop Down Menu**

The **Relay** drop down menu identifies which relay(s) closes upon receipt of the function tone.

Available selections for this field are:

- *None* Enables digital function tones to send BCD. Selects the digital radio channel as configured within the XPR settings.
- *R02* Enables analog function tones on relay 2.

### **Relay Group Spin Box**

The **Relay Group** spin box identifies if a relay is grouped into separate functions. This allows more than one (1) relay to be activated at any particular time by being in separate groups.

### **Relay Time Spin Box**

The **Relay Time** spin box identifies the selected relay(s) activated when the function tone is received, or the selected relay(s) is activated for a specified period of time when the function tone is received.

To configure the IP-223's function tones, do the following:

- 1. From the Per line Setup notebook, click the **Function Tone** tab. *The Function tone page appears.*
- 2. Select the **Enable** check box to enable a function tone.
- 3. From the Relay drop down menu, select the relay (None or R02) to use.
- 4. From the Relay Group spin box, set the relay group number.
- 5. From the Relay Time spin box, set the **relay time**.
- 6. From the Digital Output spin box, set a **digital output value** (example: corresponds to the channel number).

From the example shown in Figure 3:

- Function tone 1 is enabled to send BCD 1. This selects radio channel 1, which is a digital channel within the setting of our XPR mobile.
- Function tone 2 selects radio channel 2, which is an analog channel.
- Function tones 2–6 are associated with analog radio channels.
- Function tones 1, 7, 8, 9, and 10 are digital radio channels.

### 6.3.1 IP-223 Options Setup

The **Options Setup** page is used to configure required COR and LAM settings.

When a digital radio channel is selected, the IP-223 COR pin is permanently grounded via relay R02 normally closed relay contact.

When an analog radio channel is selected, the COR logic from the XPR MAP (pin 19) is applied to the IP-223 COR (pin 20) using the R02 normally open relay contact.

To activate the IP-223 COR and LAM, do the following:

- 1. From the Per Line Setup notebook, click the **Options** tab. *The Options page appears.*
- 2. Select the LAM Enabled check box.
- 3. Select the **COR Enabled** check box.
- 4. Select the Tape Output radio button.
- 5. Select the **PTT Relay Only** radio button.
- 6. Set the LAM Level to **-30dB**.
- 7. Set the TX Delay to **0ms**.
- 8. Set the Squelch Tail Delay to 100ms.

- 9. Set the RX Delay to **80ms**.
- 10. Select the **Reset with PTT** radio button.
- 11. Select the **High Pass RX** check box.
- 12. Set the Mode drop down field to Normal.
- 13. Set the Parameters drop down field to 19200.N.8.1.
- **NOTE:** If during operation the receive audio levels vary, select the RxACG (Automatic Gain Control) check box to activate.

## 7.0 Console Setup

The IP-223 handles the MDC1200 decode and presentation of ANI to the console if the option is enabled, so no special setup is required with respect to ANI; however, in order to change radio channels, function tones within the console must be enabled and associated with the relevant tones set in the IP-223. MDC1200 decode is an optional purchase. Contact your sales representative for more information.

|            | e Options<br>sable Rx F | Tone 🗖 Disable Tx FT d | ine   |          | Data   +      |
|------------|-------------------------|------------------------|-------|----------|---------------|
| Page Numbe | a 📘 1                   | ÷ 🛛                    | 4     |          |               |
| FTone      | Enable                  | Alpha Numeric          | FTone | Enable   | Alpha Numeric |
| 1          | V                       | Digital 1              | 11    | <b>v</b> | Analog F      |
| 2          | $\overline{\mathbf{v}}$ | Analog A               | 12    | ◄        | Analog G      |
| 3          | <b>V</b>                | Analog B               | 13    | ~        | Analog H      |
| 4          | ~                       | Analog C               | 14    | ~        | Analog I      |
| 5          | •                       | Analog D               | 15    | ◄        | Analog J      |
| 6          |                         | Analog E               | 16    | ☑        | Local Con     |
| 7          |                         | Digital 2              | 17    |          | Ln1 F17       |
| 8          | $\overline{\mathbf{v}}$ | Digital 3              | 18    |          | Ln1 F18       |
| 9          | •                       | Digital 4              | 19    |          | Ln1 F19       |
| 10         | •                       | Digital 5              | 20    |          | Ln1 F20       |

NOTE: Our example uses Telex's IP-2002 Hardware Console.

FIGURE 4. IP-2002 Per Line Setup—Function Tone Page

#### 7.1 Console Function Tone Configuration

To configure the console's function tones, do the following:

- **NOTE:** Radio channel allocation, is dependent on the radio network and the XPR interface used. The following example function tone organization and naming scheme reflect this dependency.
- 1. From TSM, select the **console** (IP-2002) from the navigation pane. *The console's configuration windows appear.*
- 2. Click the **Per Line Setup** tab.
- 3. Click **Configure** for the channel to configure. *The Per Line Notebook appears.*
- 4. Click the **Function Tone** tab. *The Function Tone page appears.*
- 5. Select the **Enable** check box for the tone to configure.
- 6. Enter an Alpha Numeric identifier in the Alpha Numeric field.

The consoles's alpha numeric identifiers correspond with the Function Tone settings on the IP-223, see "IP-223 Options Setup" on page 11. Our example, reference shown below, uses the following alpha numeric identifiers for the console's FTones:

| FTone 1  | Digital 1 | FTone 2  | Analog A  |
|----------|-----------|----------|-----------|
| FTone 3  | Analog B  | FTone 4  | Analog C  |
| FTone 5  | Analog D  | FTone 6  | Analog E  |
| FTone 7  | Digital 2 | FTone 8  | Digital 3 |
| FTone 9  | Digital 4 | FTone 10 | Digital 5 |
| FTone 11 | Analog F  | FTone 12 | Analog G  |
| FTone 13 | Analog H  | FTone 14 | Analog I  |
| FTone 15 | Analog J  | FTone 16 | Local Con |

#### NOTE:

- A direct association between function tones in the IP2002 and the IP-223 is established by configuring per the examples shown in this application note. See Figure 3 and Figure 4.
- Tones assigned for digital radio channels in the IP2002 have no relay assigned in the IP-223. Tones assigned to analog radio channels have R02 assigned in the IP-223.
- Function tone 16 is assigned as *Local Con* because BCD command 16 is translated as binary output 10000. Only the four (4) least significant digits are sent to the radio as BCD channel change commands, so the XPR receives binary input 0000. This signifies no control, and channel change functionality is routed to the radio front panel.
- Selecting a function tone 1 to 15 from the console regains control and routes the XPR to the correct channel.

#### **PROPRIETARY NOTICE**

The product information and design disclosed herein were originated by and are the property of Bosch Security Systems, Inc. Bosch reserves all patent, proprietary design, manufacturing, reproduction, use and sales rights thereto, and to any article disclosed therein, except to the extent rights are expressly granted to others.

#### **COPYRIGHT NOTICE**

Copyright 2013 by Bosch Security Systems, Inc. All rights reserved. Reproduction, in whole or in part, without prior written permission from Bosch is prohibited.

\*All other trademarks are property of their respective owners.

\*\*MOTOROLA and the Stylized M logo are registered in the U.S. Patent and Trademark Office.

#### WARRANTY NOTICE (LIMITED)

For warranty and service information, refer to www.telex.com/warranty.

#### FACTORY SERVICE CENTER

Factory Service Center Bosch Security Systems, Inc. Radio Dispatch Products 8601 East Cornhusker Highway Lincoln, Nebraska, 68507

#### **CONTACT INFORMATION**

Sales:

| Phone                                                 |
|-------------------------------------------------------|
| Fax(402) 467-3279                                     |
| E-mailTelexDispatch@us.bosch.com                      |
| Customer Service Repair:                              |
| E-mailrepair.lincoln@us.bosch.com                     |
| Phone                                                 |
| Technical Support:                                    |
| Knowledge Databasehttp://knowledge.boschsecurity.com/ |
| LiveChat www.telex.com/us/dispatch/support            |
| E-mailTelexDispatchtechsupport@us.bosch.com           |
| Webwww.telex.com                                      |
|                                                       |

#### CLAIMS

No liability will be accepted for damages directly or indirectly arising from the use of our materials or from any other causes. Our liability shall be expressly limited to replacement or repair of defective materials.

#### WARNING

This is a Class A product. In a domestic environment this product may cause radio interference in which case the user may be required to take adequate measures.

Do not open the unit. No user serviceable parts are contained within. Bosch cannot be responsible for damage. If the unit is opened, the warranty can be voided.

| Revision History                                                             |                                              |             |  |  |  |  |  |
|------------------------------------------------------------------------------|----------------------------------------------|-------------|--|--|--|--|--|
| Document Title: Motorola MOTOTRBO Mobile Radios to 223 Series Adapter Panels |                                              |             |  |  |  |  |  |
| Document Number: AN-DISPATCH-046                                             |                                              |             |  |  |  |  |  |
| Revision                                                                     | Change Description                           | Date        |  |  |  |  |  |
| А                                                                            | Initial release                              | 15-AUG-2009 |  |  |  |  |  |
| В                                                                            | Update brand, format and new document number | 15-NOV-2009 |  |  |  |  |  |
| С                                                                            | Revisions                                    | 15-APR-2010 |  |  |  |  |  |
| D                                                                            | Table 3, last row removed, url updated.      | 11-FEB-2011 |  |  |  |  |  |
| E                                                                            | Table 1, updated                             | 01-MAY-2013 |  |  |  |  |  |